## Tutorial para configuração de envio de e-mails através do e-mail do grupo.

1-100 de 2.183 **\$** -> < Densidade de exibição: /2016. Segue o Padrão no Planilhas Pla Média Alta i) foi enviado pe Configurar caixa de entrada ock de 3,1 GH e Configurações ue os servidore Gerenciar este domínio of our 5 most p Temas Enviar comentários 17:09 Assunto: Ajuda almoxarifado. At<del>enciosamente, - mara</del> zo u<del>o</del> jun

Passo 1. Conectado no Webmail Institucional, clicando no ícone com uma engrenagem, situado no canto superior direito. Abra o menu Configurações.

Passo 2. Na tela de configurações, clique na guia Contas.

| Configurações                                                                                                    |                                                                                                    |  |  |
|----------------------------------------------------------------------------------------------------|----------------------------------------------------------------------------------------------------|--|--|
| Geral Marcadores Caixa de entrada Contas Filtros e                                                                                           | endereços bloqueados Encaminhamento e POP/IMAP Bate-papo Labs Off-line Temas                                                                                            |  |  |
| Alterar configurações da conta:                                                                                                    | Configurações da Conta do Google<br>Altere a sua senha e as opções de segurança e acesse outros serviços do Google.                                                     |  |  |
| Enviar e-mail como:<br>(Use o E-mail de IPMT - Reitoria para enviar mensagens a partir de seus outros endereços de<br>e-mail.)<br>Saiba mais | Eldio Schalm <eldio.schalm@ifmt.edu.br><br/>Adicionar outro endereço de e-mail</eldio.schalm@ifmt.edu.br>                                                               |  |  |
| Verificar o e-mail de outras contas:<br>Saiba mais                                                                                           | Adicionar uma conta de e-mail                                                                                                    |  |  |
| Conceder acesso à sua conta:<br>(Permite que outros leiam e enviem e-mails em seu nome)<br>Saiba mais                                        | Adicionar outra conta<br>Marcar conversa como lida quando ela for aberta por outras pessoas<br>Deixar a conversa como não lida quando ela for aberta por outras pessoas |  |  |
| Adicionar mais armazenamento:                                                                                                    | Usando 23,25 GB.<br>Precisa de mais espaço? Comprar armazenamento adicional                                                                                             |  |  |

Passo 3. No item: Enviar e-mail como, clique no link Adicionar outro endereço de e-mail.

| Configurações                                                                                                    |                                                                                                    |  |  |  |
|----------------------------------------------------------------------------------------------------|----------------------------------------------------------------------------------------------------|--|--|--|
| Geral Marcadores Caixa de entrada Contas Filtros e                                                                                           | endereços bloqueados Encaminhamento e POP/IMAP Bate-papo Labs Off-line Temas                                                                                            |  |  |  |
| Alterar configurações da conta:                                                                                                    | Configurações da Conta do Google<br>Altere a sua senha e as opções de segurança e acesse outros serviços do Google.                                                     |  |  |  |
| Enviar e-mail como:<br>(Use o E-mail de IFMT - Reitoria para enviar mensagens a partir de seus outros endereços de<br>e-mail.)<br>Saiba mais | Eldio Schalm <eldio.schalm@ifmt.edu.br><br/>Adicionar outro endereço de e-mail</eldio.schalm@ifmt.edu.br>                                                               |  |  |  |
| Verificar o e-mail de outras contas:<br>Saiba mais                                                                                           | Adicionar uma conta de e-mail                                                                                                    |  |  |  |
| Conceder acesso à sua conta:<br>(Permite que outros leiam e enviern e-mails em seu nome)<br>Saiba mais                                       | Adicionar outra conta<br>Marcar conversa como lida quando ela for aberta por outras pessoas<br>Deixar a conversa como não lida quando ela for aberta por outras pessoas |  |  |  |
| Adicionar mais armazenamento:                                                                                                    | Usando 23,25 GB.<br>Precisa de mais espaço? Comprar armazenamento adicional                                                                                             |  |  |  |

Passo 4. Na janela pop-up que será aberta, entre com o nome do grupo e o endereço de e-mail do mesmo, e clique no botão Próxima etapa.

| 🔀 E-mail de IFMT - Reito                          | ria - Adicionar outro endereço de e-mail que você possui - G 🦳 🗌                      | ×      |
|---------------------------------------------------|---------------------------------------------------------------------------------------|--------|
| 🔒 Seguro   https://ma                             | ail.google.com/mail/u/0/?ui=2&ik=ed0192fd83&jsver=ZMRQWDOCG                           | l.pt_B |
| Adicionar outro en                                | idereço de e-mail que você possui                                                     |        |
| Insira as informaçõe<br>(seu nome e endereço de e | es sobre seu outro endereço de e-mail.<br>e-mail serão exibidos nos e-mails enviados) |        |
| Nome:                                             | Lista de email da DGTI                                                                |        |
| Endereço de e-mail:                               | lista.dgti@ifmt.edu.br                                                                |        |
|                                                   | Tratar como um alias. <u>Saiba mais</u>                                               |        |
|                                                   | Especificar um endereço para resposta diferente (opcional)                            |        |
|                                                   | Cancelar Próxima etapa »                                                              |        |
|                                                   |                                                                                       |        |
|                                                   |                                                                                       |        |
|                                                   |                                                                                       |        |
|                                                   |                                                                                       |        |
|                                                   |                                                                                       |        |
|                                                   |                                                                                       |        |
|                                                   |                                                                                       |        |
|                                                   |                                                                                       |        |
|                                                   |                                                                                       |        |
|                                                   |                                                                                       |        |
|                                                   |                                                                                       |        |

Passo 5. Clique no botão Enviar confirmação, para receber um e-mail do grupo de e-mail.

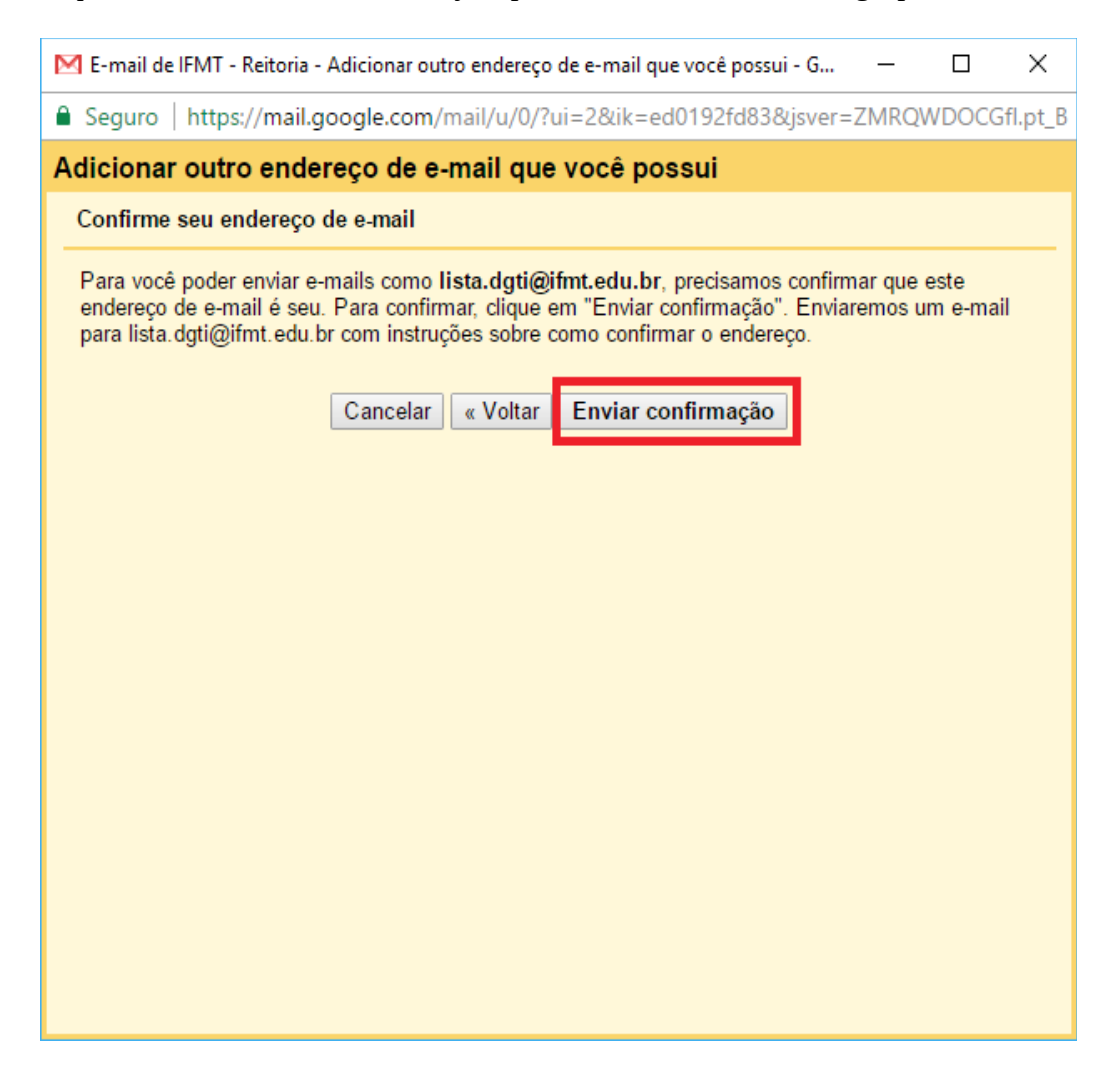

Passo 6. Deixe a janela pop-up aberta, e volte à janela principal do webmail. Verifique se já chegou o e-mail proveniente do grupo, contendo o código de confirmação. Copie este código e volte à janela pop-up.

| [lista.dgti] IFMT - Reitoria Confirmação – Enviar e-mail como lista.dgti@ifmt.edu.br 📃 Entrada 🗴 |                                                                                                    |  |
|--------------------------------------------------------------------------------------------------|----------------------------------------------------------------------------------------------------|--|
| +                                                                                                | 'IFMT - Reitoria Equipe' via Lista de email da DGTI<br>para lista.dgti 💌                                                                                                    |  |
|                                                                                                  | Você solicitou que <u>lista dgti@ifmt.edu.br</u> fosse adicionado à sua conta<br>do IFMT - Reitoria.<br>Código de confirmação: 270073479                                                                                                    |  |
|                                                                                                  | Antes de enviar e-mails de <u>lista dgti@ifmt edu br</u> usando sua conta do<br>IFMT - Reitoria ( <u>eldio schalm@ifmt edu.br</u> ), clique no link abaixo para<br>confirmar sua solicitação:                                                                                                    |  |
|                                                                                                  | https://mail.google.com/mail/f-%5BANGjdJ-BbSZsZ39f_nCwObf82FklDzMIDVqfeD0ID4VjpM6fGsGWkQ87JhjN-5SmWCob1VWhwSLph1nkIM2d%5D-vPEzcgla7Ryw9aRxjcVYyiRl8P4                                                                                                    |  |
|                                                                                                  | Se não funcionar, copie e cole o link em uma nova janela do navegador.<br>Se você não conseguir acessar o link, faça login na sua conta do IFMT<br>- Reitoria e clique em 'Configurações' na parte superior de qualquer<br>página.<br>Abra a guia 'Contas' e localize o endereço de e-mail que deseja<br>adicionar na seção 'Envira re-mail como'. Em seguida, clique em<br>'Verificar' e digite o seu código de confirmação: 270073479 |  |
|                                                                                                  | Obrigado por usar o IFMT - Reitoria!                                                                                                    |  |
|                                                                                                  | Sinceramente,                                                                                                    |  |
|                                                                                                  | A equipe do IFMT - Reitoria                                                                                                    |  |
|                                                                                                  |                                                                                                    |  |

Passo 7. Cole o código de confirmação e clique no botão Confirmar

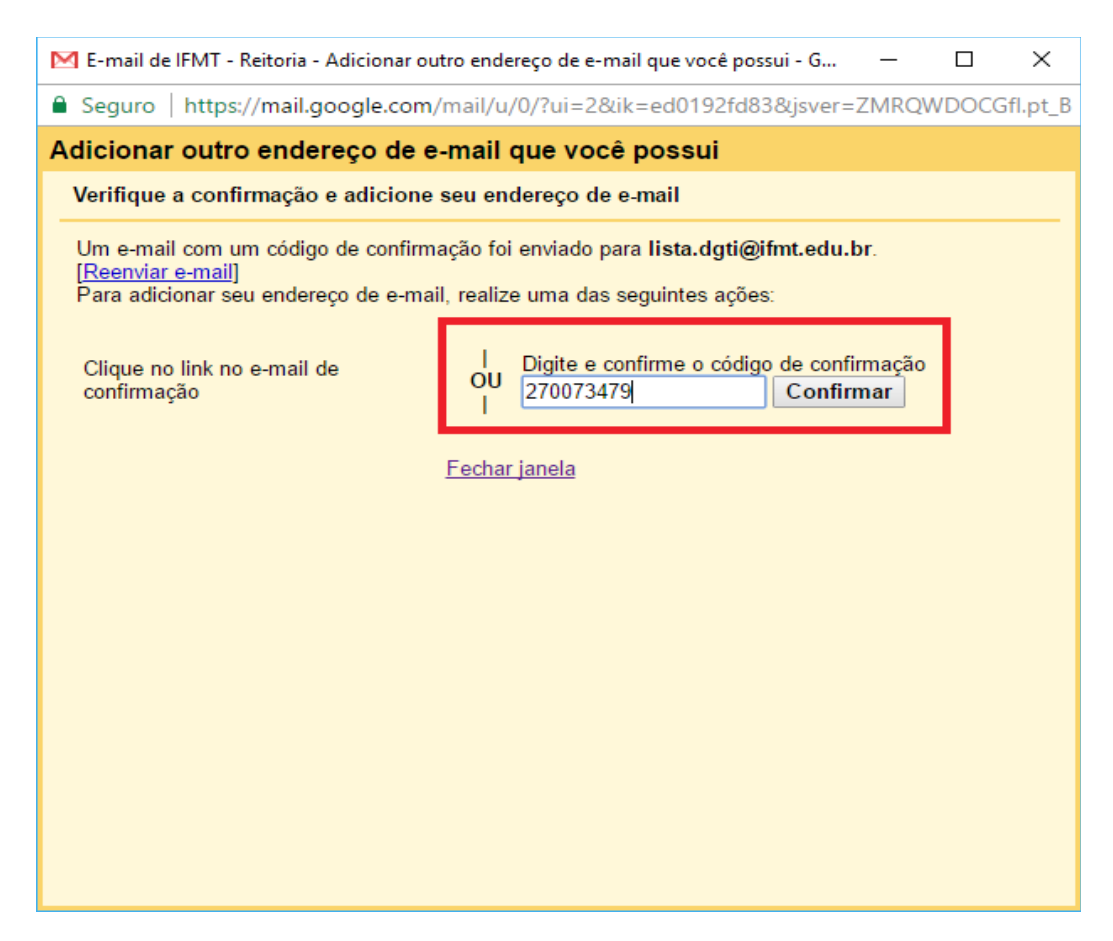

Passo 8. Ao clicar para escrever novo e-mail, agora é possível selecionar qual o remetente a ser utilizado, clicando no e-mail do remetente.

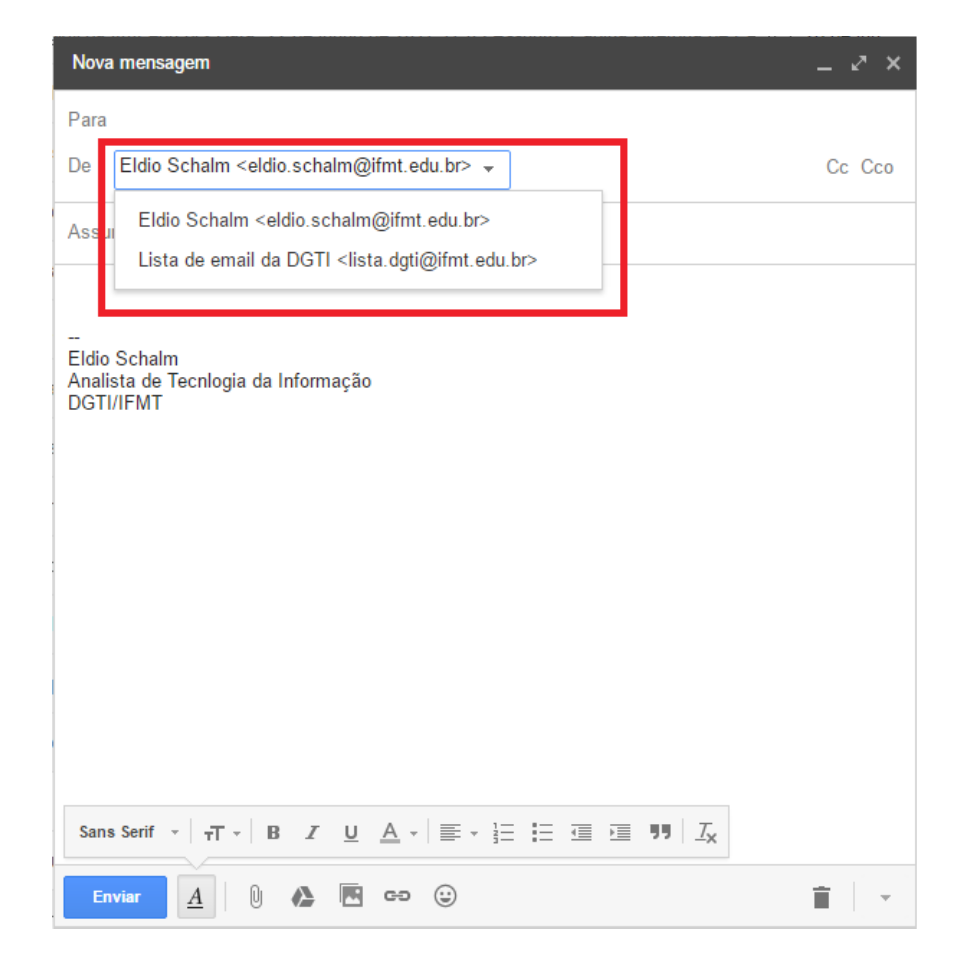